## ้ขั้นตอนการเข้าร่วมประชุมสามัญผู้ถือหุ้น ประจำปี 2564

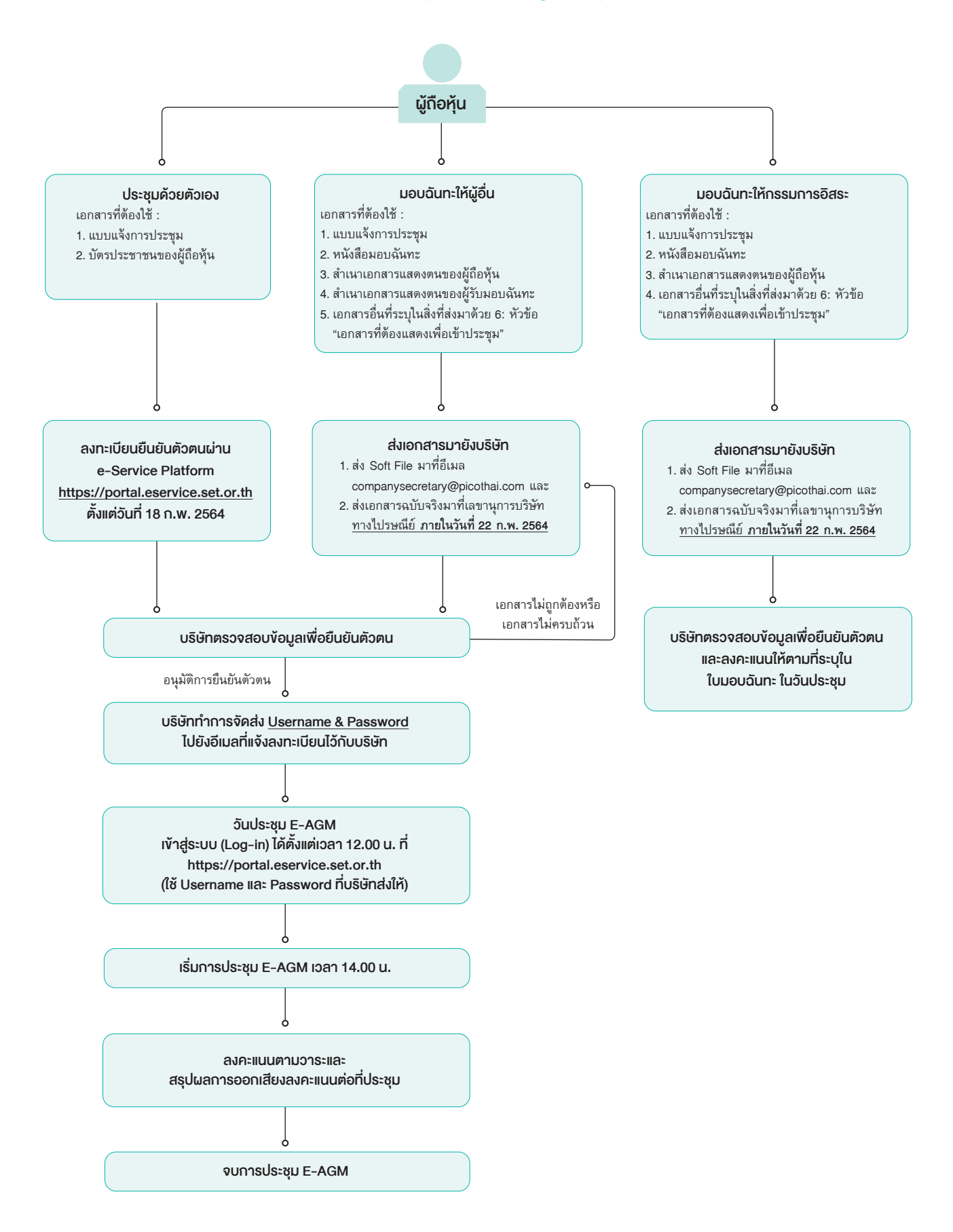